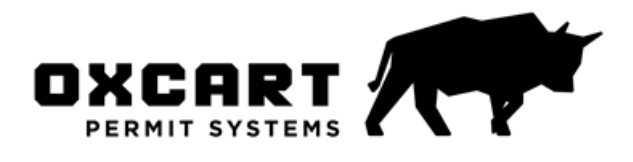

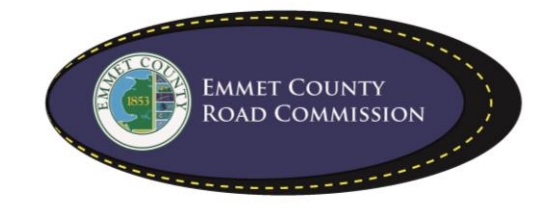

## How do I sign up for Oxcart?

If you are a trucking company or an individual and need a free Oxcart account to obtain a local permit, follow the easy steps listed below. You only need to sign up once to apply for permits from any local government who utilizes Oxcart Permit Systems!

Oxcart works best using Mozilla Firefox, Google Chrome, Apple Safari or Microsoft Edge. Oxcart does not work with Internet Explorer. Please make sure your browser is updated to the latest version and your browsing cache has been cleared.

- 1. Visit <u>www.oxcartpermits.com</u>.
- 2. Click on "Need An Account."
- 3. Fill out the information in the fields listed. Boxes marked with an \*asterisk\* are required.
- 4. Click the "Create Account" button.
- 5. Check your email for an Email Verification Code from Oxcart. \*\*Check SPAM or JUNK folders \*\*
- 6. Enter the 6-digit code on Oxcarts website to confirm account.
- 7. Once the code is validated, you will be prompted to login. The username will be the email address that you registered your account with.